## 电脑端星通讯快速使用操作指南-中文版

1、使用浏览器打开 https://meeting.xingcomm.com/,选择相对应客户端版本下载。

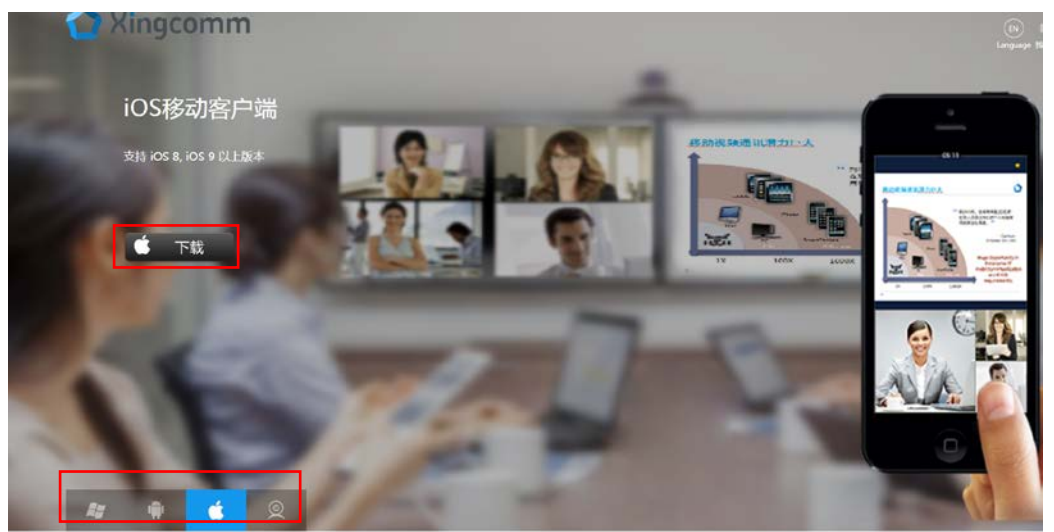

2、安装并打开电脑端星通讯,输入账号、密码,登陆星通讯。

|    | 账号          | 登录  |  |
|----|-------------|-----|--|
| 60 | R 002@sztu  |     |  |
|    | ▲ 密码        |     |  |
| -  |             | · 录 |  |
|    | ·<br>(1) 设置 | ~   |  |

## 3、登陆后,点击"参加会议"。

| XingComm<br>视频会议系统 |              | <u> 合 名                                   </u>                                                                      | _ ×<br>Q |
|--------------------|--------------|----------------------------------------------------------------------------------------------------|----------|
| <b>()</b><br>立即召开  | を<br>か<br>会议 | <ul> <li>              新約会议      </li> <li>             新約会议         </li> <li>             联系人         </li> </ul> |          |

4、进入"参加会议"界面,在"国际会议"一栏,点击"视频",即可成功加入会议中。

|        |          | 参加会议 |     |     | $\times$ |
|--------|----------|------|-----|-----|----------|
|        | 搜索会议/会议室 |      | 0   | L.  |          |
| 名称     |          | 时间   | 主持人 |     |          |
| ○ 国际会议 |          |      |     | ₽ ₽ | 0        |
| ○ 国内会议 |          |      |     | 视频  | 0        |
| ○ 面试会议 |          |      |     |     | 0        |

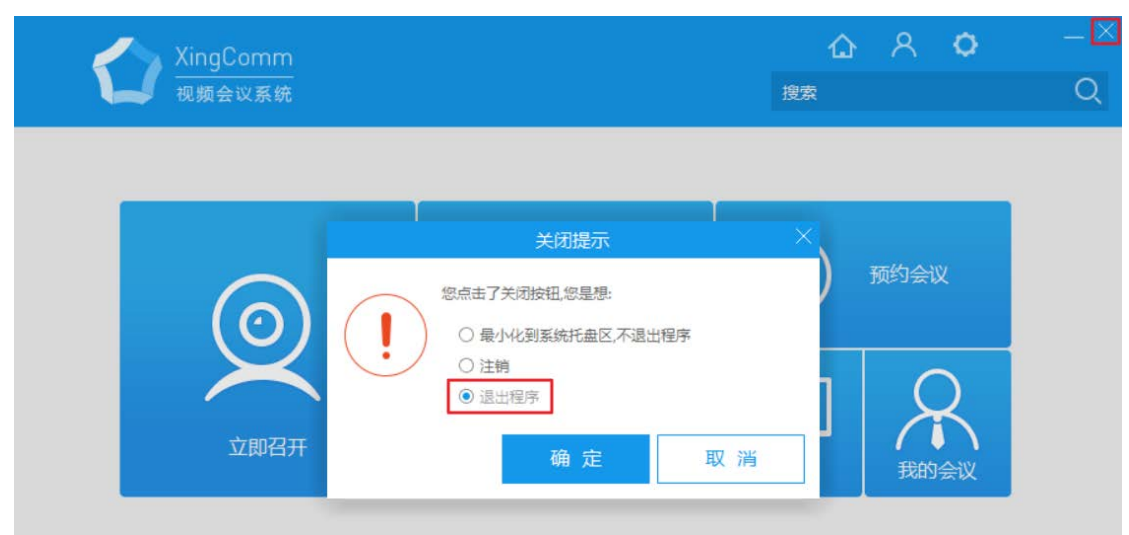

5、回到"视频会议系统"界面,点击右上角"X"号,选中"退出程序",即可退出星通讯。